Cuenta Inicia - Clientes nuevos

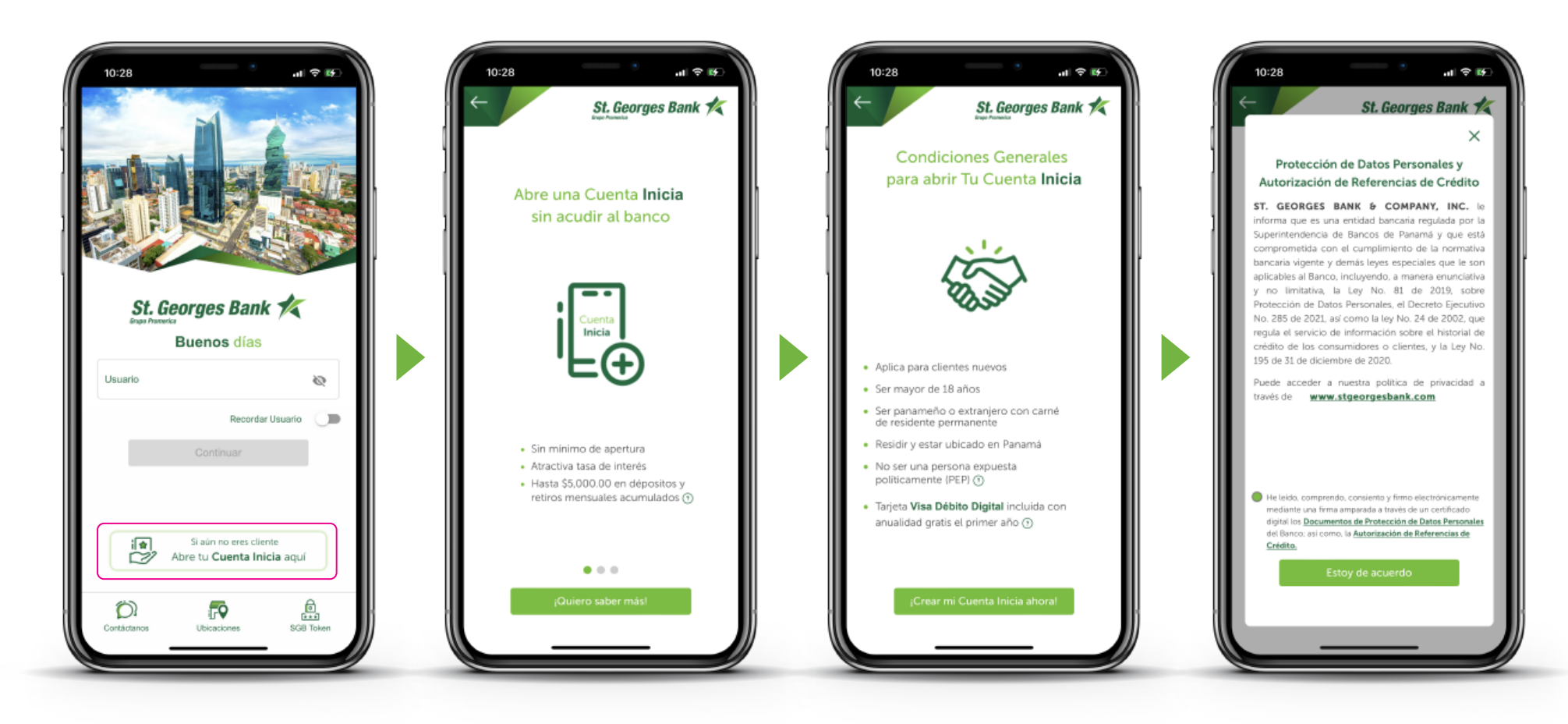

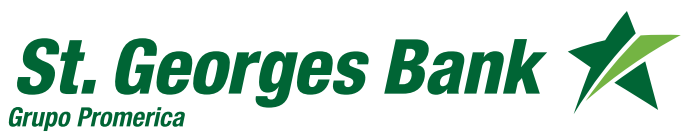

Cuenta Inicia - Clientes nuevos

| 10:28 at 🕈 🗐                                                        | 10:28<br>← St. Georges B                                                    | ul 🕈 😥<br>Bank 🛠                         | ut ≎ €<br>St. Georges Bank K                                                                           | 10:28                                                | all 🗢 📧<br>St. Georges Bank 🌠 |
|---------------------------------------------------------------------|-----------------------------------------------------------------------------|------------------------------------------|----------------------------------------------------------------------------------------------------|------------------------------------------------------|-------------------------------|
| Para crear tu cuenta<br>necesitamos conocerte                       | Ahora necesitamos<br>los siguientes datos                                   | uenta <b>Inicia</b><br>Confirma o        | ue los datos capturados son correctos                                                                  |                                                      | Dirección y Residencia        |
|                                                                     | Codigo de área<br>+507 61928374<br>Correo electónico<br>p)*****01@gmail.com | Primer nom<br>Segundo no<br>Primer apell | bre Pablo<br>mbre Pablo<br>ido Jimenéz                                                                 | Panamá<br>Diatrio<br>Panamá                          | •                             |
| Ingresa el número de las identificación<br>B-765-4321               | Toma la parte frontal<br>de tu Identificación                               | Sexo<br>Fecha de na<br>No. de Iden       | M<br>climiento 28/01/1993<br>dificación 8-765-4321                                                     | Consignierto<br>Rufina Alfan<br>Bosto<br>Altos de Ce | o 🔹                           |
| 2Eres una Persona Expuesta<br>Politicamente (PEP)?③<br>No <b>Si</b> | Sugerencias para tomar foto Acceptar los Términos y Condiciones             | Fecha de en                              | nisión 09/12/2021<br>piración 09/12/2036<br>(Tus datos no son correctos?<br>Fomar mis datos nuevamente | Direción<br>Cerro Vient<br>Pols de redinie<br>Panamá | o<br>eto                      |
|                                                                     |                                                                             |                                          |                                                                                                    | Nacknakled<br>Panameňo                               | Q                             |
| Continuar                                                           | Continuar                                                                   |                                          | Continuar                                                                                              |                                                      | Continuar                     |

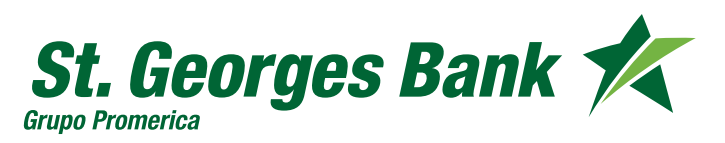

Cuenta Inicia - Clientes nuevos

| 10:28 at  € 10:<br>← St. Georges Bank ★<br>Duenta Inicia                  | 10:28 III Cuenta Inicia                                                                                             | 10:28<br>Cuerta Inicia                                | 10:28 III 🕈 👀<br>St. Georges Bank 🐔                                                                                                    |
|---------------------------------------------------------------------------|----------------------------------------------------------------------------------------------------|-------------------------------------------------------|----------------------------------------------------------------------------------------------------|
| Para concluir necesitamos la siguiente<br>información                     | Para concluir necesitamos la siguiente<br>información                                                               | Para concluir necesitamos la siguiente<br>información | $\bigtriangledown$                                                                                                    |
| Estado dvil<br>Soltero(a)<br>Snacéh latoni<br>Asalariado - Sector Privado | Origan da las recursos       Panamá       Ossiño de los recursos       Panamá                                       | Espere un momento                                     | Tu Cuenta Inicia<br>se ha generado con éxito<br>Número de cuenta<br>2000000876543 🏝                                                                             |
| Gerente                                                                   | Pala de mederica facel Panamá O  Aceptar Declaración Jurada de Ingresos y Asto - Certificación de Residencia Flocal | Pa Estamos validando tus datos                        | Se ha enviado un comprobante<br>al correo electrónico que registraste.<br>Consulta el saldo de tu Cuenta Inicia.<br>realiza Pagos y Transferencias en SGB Móvil |
| Continuar                                                                 | Continuar                                                                                                    | Continuar                                             | Registrate ahora                                                                                                    |

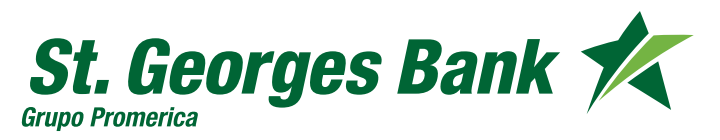

Cuenta Inicia - Clientes nuevos

Proceso de Auto afiliación a Banca en Línea

- 1. Presionar "Registrar Ahora"
- 2. Escribir su usuario
- 3. Verificar disponibilidad del usuario
- 4. Ingresar la clave temporal en mayúscula recibida en el correo registrado

| 10-28 at \$ 49<br>St. Georges Bank                                                                   | 10-28 at \$ #<br>St. Georges Bank *<br>SGB Moull                                                                                                    | 10-28 at 9 00-<br>St. Georges Bank K                                                                                                    |
|----------------------------------------------------------------------------------------------------|----------------------------------------------------------------------------------------------------|----------------------------------------------------------------------------------------------------|
| Tu Cuenta Inicia<br>Tu Cuenta Inicia<br>se ha generado con éxito<br>Brano de carta<br>200000876543 3 | Bara iniciar tu registro necesitamos     Overe an liniciar tu registro necesitamos     Overe an liniciar tu registro necesitamos     Overe an liniciar tu registro necesitamos     Usuario disponibit     Internet disponibit     Sugerenciar para la creación de tu Usuario   Both tener entre 6 y 20 canacteres alfanuméricos   No utilices canacteres especiales como: el /X ó di   Cate non-   Para iniciar tu registro necesitamos   Overe an linear   Overe and locar du usuario   Signereciar para la creación de tu Usuario   Debe tener entre 6 y 20 canacteres alfanuméricos   No utilices canacteres especiales como: el /X ó di   Cate and the linear   Para iniciar tu registro necesitamos   Overe an linear   Para iniciar tu registro necesitamos   Overe an linear   Para iniciar tu registro necesitamos   Overe an linear   Para iniciar tu registro necesitamos   Overe an linear   Para iniciar tu registro necesitamos   Overe an linear   Para iniciar tu registro necesitamos   Overe an linear   Para iniciar tu registro necesitamos   Overe and con éxito   Para iniciar en sobre   Overe and con éxito   Para iniciar en sobre   Overe an linear Differenciado | Lingresa la contraseña temporal que<br>enviamos a tu correo electrónico.<br>Cortraseña temporal<br>Verificar contraseña<br>"Aún no la recibes? <u>Reenviala</u> |
| Registrate ahora                                                                                     | Continuar                                                                                                    | Continuar                                                                                                    |

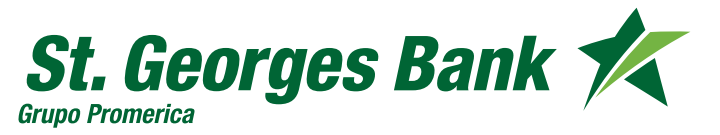

Cuenta Inicia - Clientes nuevos

Proceso de Auto afiliación a Banca en Línea

- 5. Definir nueva contraseña y confirmarla
- 6. Seleccionar la imagen de seguridad
- 7. Proceso de afiliación finalizado

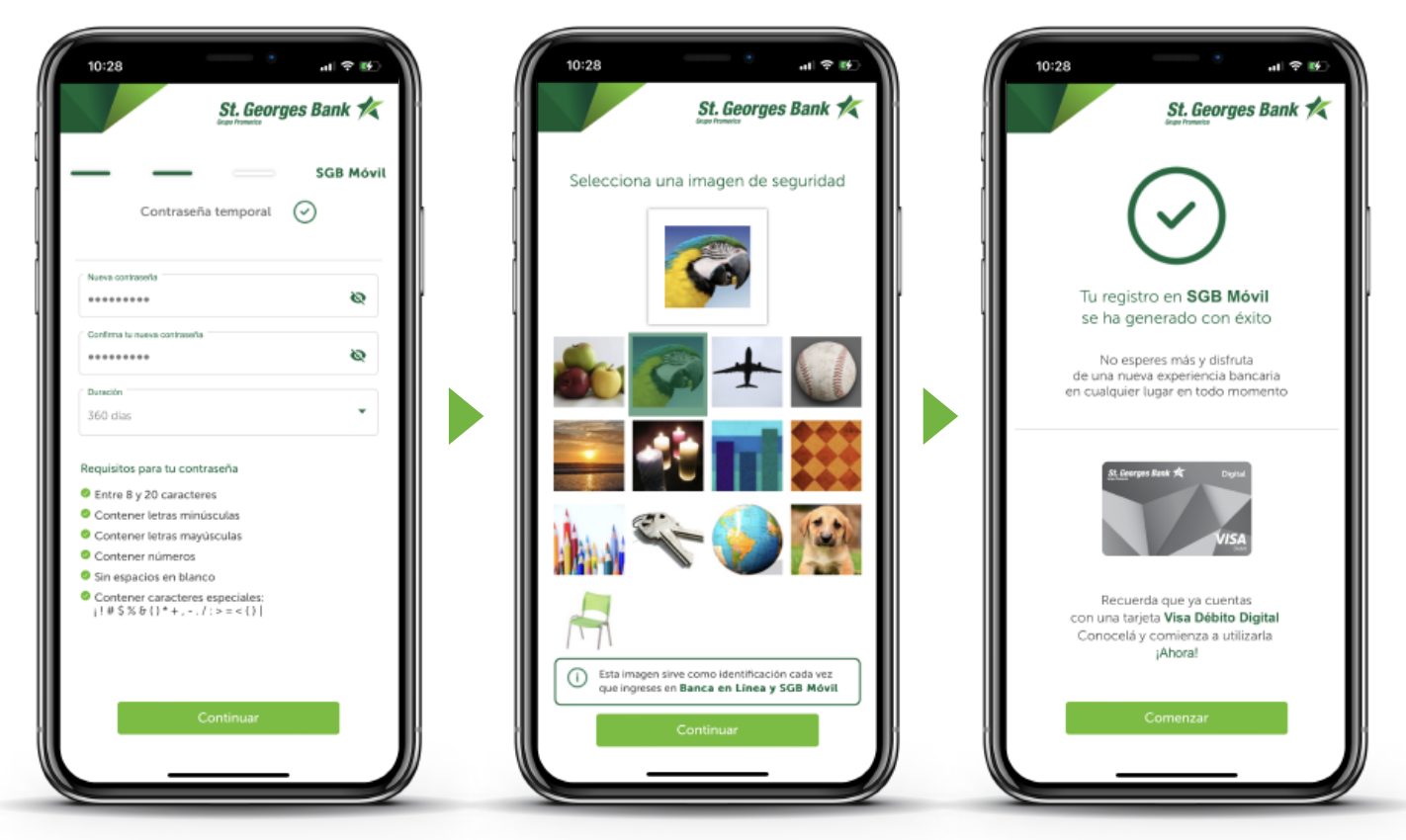

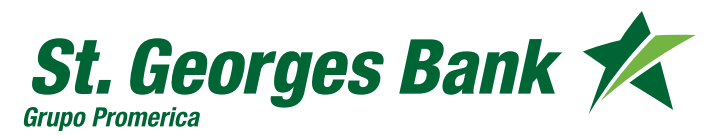

Cuenta Inicia - Clientes nuevos

#### Ver datos de la Cuenta Inicia

- 1. Ingresar con usuario y contraseña creada
- 2. Visualizar la cuenta creada
- 3. Presionar sobre la cuenta para ver datos de la tarjeta Visa Debito digital

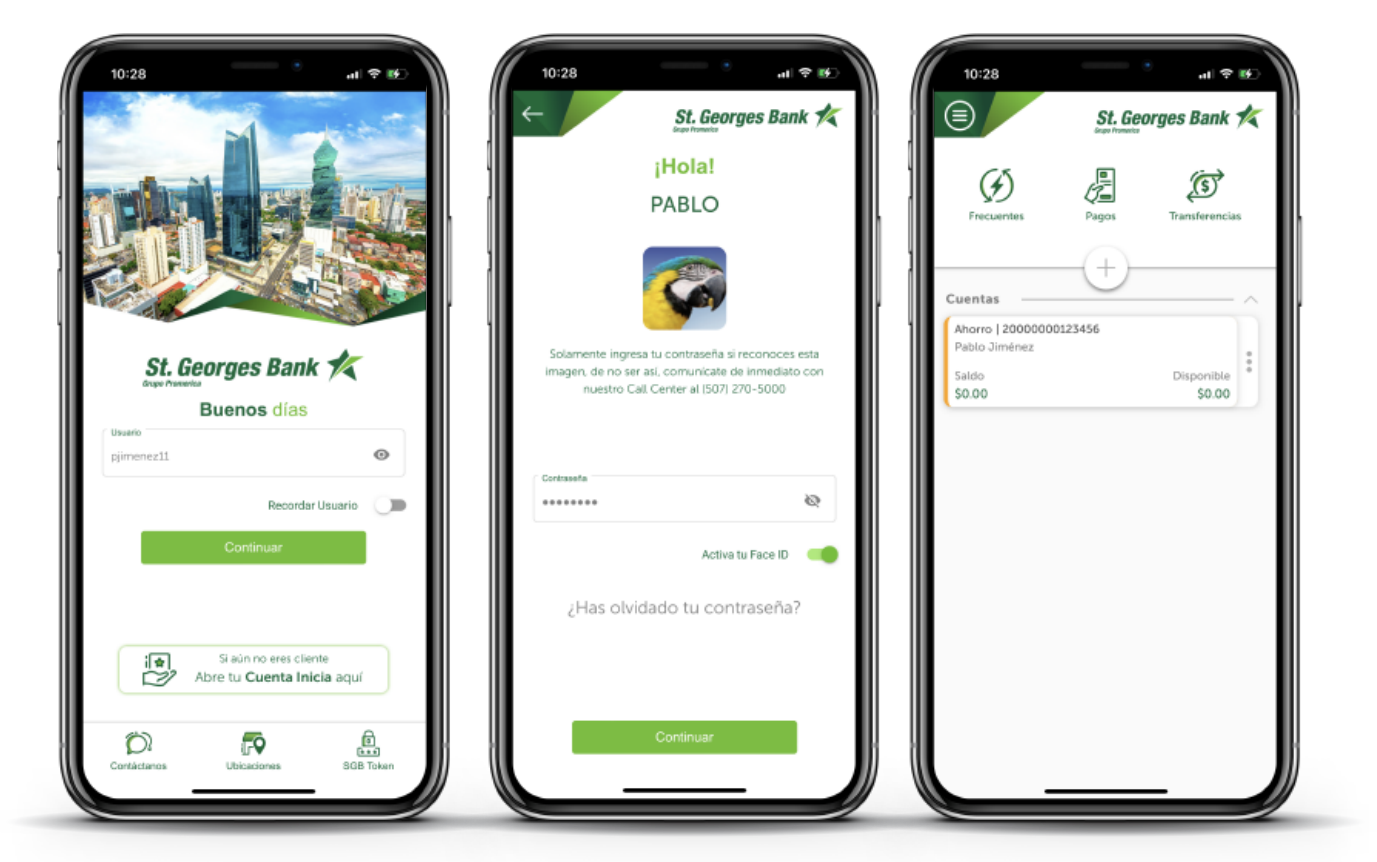

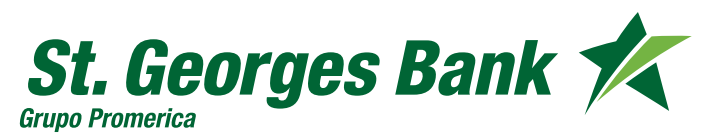

Cuenta Inicia - Clientes nuevos

#### Datos de la Tarjeta Visa Débito Digital

#### 1. Presionar

"Ver mi Visa Débito Digital"

Previo a este paso debe tener configurado su SGB Token desde Administrar SGB Token

- 2. Validar visualización de los datos con SGB Token
- 3. Se presentan los datos de la tarjeta Visa Débito Digital

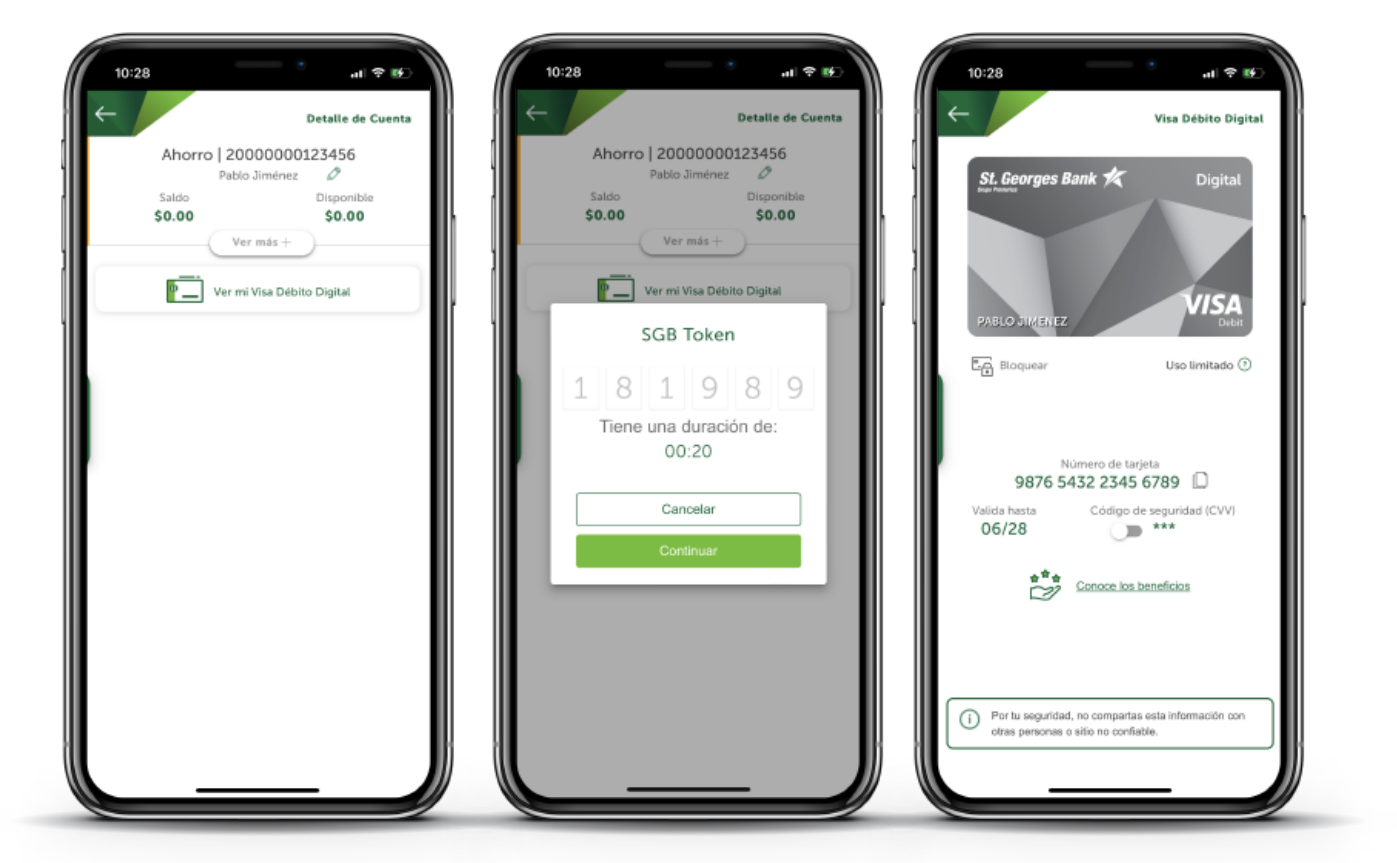

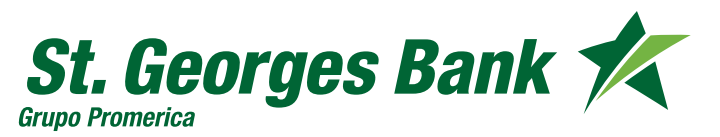